### 1) NEW REGISTRATION :

- For New Registration <u>click on New Registration Menu</u>
- Select Advertisement number, Post Applied For and Belongs to Category
- > All the field are mandatory to fill for New Registration / New Application.

|                | TATA MEMO<br>टाटा स्म<br>A Grant-in-Aid Institution Under Depa<br>प ऊ वि भारत सरकार का एक<br>(Only For Temp                                                                                  | RIAL CENTRE<br>Пरक केंद्र<br>artment of Atomic Energy Govt.of India<br>: सहायता अनुदान प्राप्त संसाधन<br>porary Positions) |  |
|----------------|----------------------------------------------------------------------------------------------------|----------------------------------------------------------------------------------------------------|--|
| A Instructions | New Registration 💄 Login 👁 Forgot Password 🔍 Search Application                                                                                                    | , Help Desk                                                                                                    |  |
|                | NEW REG                                                                                                    | ISTRATION                                                                                                    |  |
|                | New Applicants Please Fill following Information to generate application numl<br>Note: All fields are mandatory to fill.<br>1) Incomplete & wrongly filled application will not be accepted. | ber.                                                                                                    |  |
|                | Screen to Check Eligibility                                                                                                    |                                                                                                    |  |
|                | Application No:( Note down System Generated No. After Registration ):                                                                                                    |                                                                                                    |  |
|                | Select Advt No:                                                                                                    |                                                                                                    |  |
|                | Post Applied For:                                                                                                    |                                                                                                    |  |
|                | You Belongs to :                                                                                                    | ~                                                                                                    |  |
|                | Select You Belongs To                                                                                                    | ~                                                                                                    |  |
|                | Last Date of Application:                                                                                                    |                                                                                                    |  |
|                | Age as on Advt. Last Date:                                                                                                    |                                                                                                    |  |
|                | Personal Information                                                                                                    |                                                                                                    |  |
|                | Title:                                                                                                    | First Name :                                                                                                    |  |
|                | Select Title                                                                                                    | Enter First Name                                                                                                    |  |
|                | Middle Name                                                                                                    | Last Name                                                                                                    |  |
|                | Date of Birth:                                                                                                    | Gender:                                                                                                    |  |
|                | dd/mm/yyyy                                                                                                    | Select Gender V                                                                                                    |  |
|                | Mobile No :                                                                                                    | Email ID :                                                                                                    |  |
|                | Enter Mobile No                                                                                                    | Enter Email ID                                                                                                    |  |
|                | Nationality :                                                                                                    | Password :                                                                                                    |  |
|                | India                                                                                                    | Enter Password                                                                                                    |  |
|                | Confirm Password                                                                                                    | Pancard Number -                                                                                                    |  |
|                | Enter Confirm Password                                                                                                    | Enter Pancard Number                                                                                                    |  |
|                |                                                                                                    | Notification Order                                                                                                    |  |
|                |                                                                                                    | Enter Verification Code                                                                                                    |  |
|                | REGISTER                                                                                                    | CLEAR                                                                                                    |  |
|                |                                                                                                    |                                                                                                    |  |
|                |                                                                                                    |                                                                                                    |  |

#### > After Successful Registration you will receive email with credentials

TMC - Temporary Post Online Registration Details Inbox × 8 C TMC - Tata Memorial Centre 19:40 (0 minutes ago) 🔥 🕤 🚦 0 to me 🔻 Dear K RATHOD Application Number : T/TEST/CONT/2022/43346 Password : Kailas@123 Date & Time : 04-11-2022 19:40:32 You have successfully completed your Primary registration of the online application process in TMC (Tata Memorial Centre) To complete the remaining stages of the application process, you will require to login in to the online application module and pay the application fee (if applicable). Click here to login :https://tmc.gov.in/Temp/frm\_Login.aspx All the information pertaining to this recruitment will be available on the website and further correspondence will be undertaken through Email only. Kindly note that, in case of submission of incorrect information or suppression of facts, your candidature is liable to be rejected at any stage. H.R.D OFFICER TATA MEMORIAL HOSPITAL Note: This is a system generated mail.Please don't reply.

## 2) LOGIN PAGE :

Login with Application Number and Password to complete the form.

|                |              | A              | Grant-in-Aid Insti<br>प ऊ वि भ | TATA MEMORIAL CENTRE<br>टाटा स्मारक केंद्र<br>tution Under Department of Atomic Energy Govt.of India<br>गरत सरकार का एक सहायता अनुदान प्राप्त संसाधन<br>(Only For Temporary Positions) |  |
|----------------|--------------|----------------|--------------------------------|----------------------------------------------------------------------------------------------------|--|
| A Instructions | A+ New Regis | tration 🔒 Logi | n Ø Forgot Password            | Q Search Application 📕 Help Desk                                                                                                    |  |
|                | Log          | jin Here       |                                | LOGIN                                                                                                    |  |
|                |              |                |                                | Application Number :<br>T/TEST/CONT/2022/43346<br>Password :<br>                                                                                                    |  |
|                |              |                |                                | LOGIN<br>Forgot Your Password ? Click Here                                                                                                    |  |

## 3) HOME PAGE :

> You have to click on **Go To Screen 1 Button** to complete the form step1

| A start in the start is a start in the start is a start is a start | TATA MEMORIAL CENTRE<br>टाटा स्मारक केंद्र<br>A Grant-in-Aid Institution Under Department of Atomic Energy Govt.of India<br>प ऊ वि भारत सरकार का एक सहायता अनुदान प्राप्त संसाधन<br>(Only For Temporary Positions)          |  |
|----------------------------------------------------------------------------------------------------|----------------------------------------------------------------------------------------------------|--|
| Home & Personal Inf                                                                                                    | o 🞓 Education Details 🗊 Experience Details 📲 Other Info 💦 File Upload 🂠 Change Password Ů Logout                                                                                                    |  |
|                                                                                                    | Kindly complete form all steps and submit application         Proceed Next To Complete Application Kindly click on Go to Screen 1 Button         Kindly click on Go to Screen 1 Button for next step         Go To Screen 1 |  |

# 4) <u>PERSONAL INFOMATION PAGE :</u>

- > Here you will get your personal information details.
- > You can **modify the details by clicking on update button** as below.
- Click next button to proceed next screen

| A CERT AT                                                                                                    | )               | A Gra                                                                                                   | ant-in-Aid Institut<br>प ऊ वि भार                                        | TATA ME<br>टाट<br>ion Under I<br>त सरकार क<br>(Only For 7 | MORIAL C<br>T स्मारक कें<br>Department<br>I एक सहायता<br>Femporary P | ENTRE<br>द्र<br>of Atomic Energ<br>अनुदान प्राप्त संस<br>ositions) | y Govt.of India<br>থেন |  |
|----------------------------------------------------------------------------------------------------|-----------------|----------------------------------------------------------------------------------------------------|--------------------------------------------------------------------------|-----------------------------------------------------------|----------------------------------------------------------------------|--------------------------------------------------------------------|------------------------|--|
| nracker and the second second | 🔏 Personal Info | Education Details                                                                                       | Experience Details                                                       | 🔰 Other Info                                              | File Upload                                                          | Change Password                                                    | <b>ப்</b> Logout       |  |
|                                                                                                    |                 | Important Instructions 1) Incomplete & wrongly                                                          | filled application will not be a                                         | ccepted.                                                  |                                                                      |                                                                    |                        |  |
|                                                                                                    |                 | Applied for details<br>Application No :<br>Advertisement No :<br>Applied for Post :<br>You Belongs To : | T/TEST/CONT/2022/43346<br>TEST/CONT/2022<br>TEST POST FOR CONTRA<br>OPEN | ст                                                        |                                                                      |                                                                    |                        |  |
|                                                                                                    |                 | Personal Information                                                                                    |                                                                          |                                                           |                                                                      |                                                                    |                        |  |

| Title:            | First Name :                |
|-------------------|-----------------------------|
| Mr.               | • К                         |
| Middle Name:      | Last Name:                  |
| V                 | RATHOD                      |
| Date of Birth:    | Gender:                     |
| 02-02-1998        | Male                        |
| Present Address : | Present City :              |
| PRESENT ADDRESS   | PRESENT CITY                |
| Present Pincode : | Permanent Address :         |
| 410209            | PERMANENT ADDRESS           |
| Permanent City :  | Permanent Pincode :         |
| PERMANENT CITY    | 410209                      |
| Mobile No :       | Email ID :                  |
| 1234567898        | Kailasrathod408@gmail.com   |
| Pancard Number :  | Nationality :               |
| AKDHF9845F        | India                       |
|                   | State or Union Territories: |
|                   | Maharashtra                 |

# 5) EDUCATIONAL DETAILS PAGE

> You have to add at least one education details go proceed next step

|                        | Click             | next                   | <i>,</i>                              | Grant               | U gu<br>t-in-Aid<br>प उ | IO NEXL<br>TATA<br>Institution Ur<br>वि भारत सरक<br>(Only | SCI EE<br>A MEMOR<br>टाटा स्म<br>nder Depa<br>गर का एक<br>For Temp | NAL CE<br>RIAL CE<br>रक केंड्र<br>राment o<br>सहायता<br>orary Po | ENTRE<br>द्र<br>of Atomic Energy<br>अनुदान प्राप्त संसाध<br>ositions) | Govt.of In<br>লি | dia        |                   |                         | ٢ |
|------------------------|-------------------|------------------------|---------------------------------------|---------------------|-------------------------|-----------------------------------------------------------|--------------------------------------------------------------------|------------------------------------------------------------------|-----------------------------------------------------------------------|------------------|------------|-------------------|-------------------------|---|
| lome 🛛 🔒 Personal Info | Education Details | s 🛃 Expe               | rience De                             | tails 🔰             | Other Info              | File Upload                                               | 🔅 Change Pa                                                        | issword (                                                        | <b>ل</b> Logout                                                       |                  |            |                   |                         |   |
|                        |                   | Importan<br>1) Inco    | t Instructio                          | ons<br>rongly fille | d application           | will not be accepted.                                     |                                                                    |                                                                  |                                                                       |                  |            |                   |                         |   |
|                        |                   | Educatio               | nal / Qualit                          | ficational E        | Details (inclu          | ding academic ,Diploi                                     | ma,courses and                                                     | other releva                                                     | nt qualifications)                                                    |                  |            |                   |                         |   |
|                        |                   | Subjec<br>Enter        | t:<br>Subject                         |                     |                         |                                                           | •                                                                  | Enter De                                                         | College:<br>itution/ College Name                                     |                  |            |                   |                         |   |
|                        |                   | Enter                  | university I<br>Type :                | Name                |                         |                                                           |                                                                    | Enter Co<br>Result awa                                           | f Course (if course):<br>Irse Duration<br>ited :                      |                  |            |                   |                         |   |
|                        |                   | Sele<br>Passin<br>Sele | ct Course Tj<br>g Month :<br>ct Month | ype                 |                         |                                                           | ~                                                                  | NO<br>Passing Y<br>Enter Pas                                     | ear :<br>ssing Year                                                   |                  |            | ~                 |                         |   |
|                        |                   | Enter                  | tage :<br>Percentage                  | 5                   |                         |                                                           |                                                                    | NO NO                                                            | Enclosed :                                                            |                  |            | ~                 |                         |   |
|                        |                   |                        |                                       |                     | Add Qualific            | cation                                                    |                                                                    |                                                                  |                                                                       |                  |            |                   |                         |   |
|                        | Action            | Edit<br>Records        | Sr.No                                 | Degree              | Subject                 | Institute/college                                         | University                                                         | Duration<br>of<br>Course                                         | Course Type                                                           | Year/Month       | Percentage | Result<br>Awaited | Certificate<br>Enclosed |   |
|                        | Remove            | Edit                   | 1                                     | TEST                | test                    | TEST                                                      | TEST                                                               | 2                                                                | CORRESPONDENCE                                                        | JAN2020          | 60.00      | Ν                 | N                       |   |
|                        | 4                 |                        |                                       | I                   |                         | Back                                                      |                                                                    |                                                                  | Next                                                                  |                  |            |                   | •                       |   |

> To modify the details click on **EDIT** button and change details and click on **UPDATE** 

| Degree:        |                           |                 |                              |                   |             | If Other :   |                        |                    |        |
|----------------|---------------------------|-----------------|------------------------------|-------------------|-------------|--------------|------------------------|--------------------|--------|
| Select         | Degree                    |                 |                              |                   | ~           | Enter Deg    | gree Name If Other     |                    |        |
| Subject:       |                           |                 |                              |                   |             | Institution/ | College:               |                    |        |
| Enter S        | ubject                    |                 |                              |                   |             | Enter Inst   | titution/ College Name |                    |        |
| Universit      | y:                        |                 |                              |                   |             | Duration of  | f Course (if course):  |                    |        |
| Enter U        | Iniversity Name           | )               |                              |                   |             | Enter Cou    | urse Duration          |                    |        |
| Course 1       | уре :                     |                 |                              |                   |             | Result awa   | iited :                |                    |        |
| Select         | Course Type               |                 |                              |                   | ~           | NO           |                        |                    | ~      |
| Passing        | Month :                   |                 |                              |                   |             | Passing Ye   | ear :                  |                    |        |
| Select         | Month                     |                 |                              |                   | ~           | Enter Pas    | ssing Year             |                    |        |
| Percenta       | ge :                      |                 |                              |                   |             | Certificate  | Enclosed :             |                    |        |
|                |                           |                 |                              |                   |             |              |                        |                    |        |
| Enter P        | ercentage                 |                 |                              |                   |             | NO           |                        |                    | ~      |
| Enter P        | ercentage                 | A               | dd Qualifi                   | cation            |             | NO           |                        |                    | ~      |
| Enter F        | Edit<br>Records           | A<br>Sr.No      | dd Qualifi<br>Degree         | cation<br>Subject | Institute/c | NO           | University             | Duration of Course | Course |
| tion<br>temove | Edit<br>Records<br>Update | A<br>Sr.No<br>1 | dd Qualifi<br>Degree<br>TEST | cation<br>Subject | Institute/c | NO           | University<br>TEST     | Duration of Course | Course |

#### 6) PROFESSONAL EXPERIENCE: (Training period will not counted as Experience)

- > You have to add at least one experience details to proceed next
- Click next button to go to next screen

| Post :                   |                          |       |              |           |                              |             |                         | Institute / Org       | janizatio  | on / Com    | oany:            |           |               |                 |  |
|--------------------------|--------------------------|-------|--------------|-----------|------------------------------|-------------|-------------------------|-----------------------|------------|-------------|------------------|-----------|---------------|-----------------|--|
| Enter P                  | ost Name                 |       |              |           |                              |             |                         | Enter Institu         | ite / Orga | anization / | Company Nar      | ne        |               |                 |  |
| Salary / (               | G.P / PAY :              |       |              |           |                              |             |                         | Nature of work :      |            |             |                  |           |               |                 |  |
| Enter S                  | alary / G.P /            | PAY   |              |           |                              |             |                         | Enter Nature of work  |            |             |                  |           |               |                 |  |
| From Da                  | te :                     |       |              |           |                              |             |                         | To Date :             |            |             |                  |           |               |                 |  |
| dd/mm/yyyy               |                          |       |              |           |                              | dd/mm/yyy   | у                       |                       |            |             |                  |           |               |                 |  |
| Select Experience Type : |                          |       |              |           |                              |             |                         | Whether App           | licant is  | in servic   | e of Govt./ Se   | mi.Govt./ | PSU/ Private  |                 |  |
| Select                   | Select Experience Type 🗸 |       |              |           |                              |             |                         | Select Serv           | ice Type   |             |                  |           |               | ~               |  |
| Certifica                | Certificate Enclosed :   |       |              |           |                              |             |                         | Whether curr          | ent exp    | erience :   |                  |           |               |                 |  |
| NO                       |                          |       |              |           |                              |             | ~                       | NO                    |            |             |                  |           |               | ~               |  |
| Year :                   |                          |       |              |           |                              |             |                         | Month :               |            |             |                  |           |               |                 |  |
|                          |                          |       | Add E        | xperience |                              |             |                         |                       |            |             |                  |           |               |                 |  |
|                          |                          |       |              |           |                              |             |                         |                       | Total      | Tetel       | Expedience       | Sonvico   | Certificate   | 0               |  |
| ction                    | Edit<br>Records          | Sr.No | Post         | Company   | Nature<br>of<br>work         | Salary      | From Date               | To Date               | Year       | Month       | Туре             | Туре      | Enclosed      | Experience      |  |
| ction<br>Remove          | Edit<br>Records<br>Edit  | Sr.No | Post<br>TEST | Company   | Nature<br>of<br>work<br>TEST | Salary<br>0 | From Date<br>01-01-2020 | To Date<br>01-01-2022 | Year       | Month       | Type<br>Teaching | Govt.     | Enclosed<br>Y | Experience<br>N |  |

> To modify the Experience Details click on **EDIT** button and change details and click on **UPDATE** 

| rust:          |                                     |                 |                                |                 | Institute / Or | ganization / Cor   | npany:             |                  |                     |          |
|----------------|-------------------------------------|-----------------|--------------------------------|-----------------|----------------|--------------------|--------------------|------------------|---------------------|----------|
| Enter Pos      | st Name                             |                 |                                |                 | Enter Instit   | ute / Organizatior | n / Company Nam    | e                |                     |          |
| Salary / G.I   | P / PAY :                           |                 |                                |                 | Nature of wo   | ork :              |                    |                  |                     |          |
| Enter Sal      | ary / G.P / PA                      | Y               |                                |                 | Enter Natu     | re of work         |                    |                  |                     |          |
| From Date      | :                                   |                 |                                |                 | To Date :      |                    |                    |                  |                     |          |
| dd/mm/y        | ууу                                 |                 |                                |                 | dd/mm/yy       | /y                 |                    |                  |                     |          |
| Select Exp     | erience Type                        | ÷               |                                |                 | Whether App    | plicant is in serv | rice of Govt./ Sen | ni.Govt./ PSU/ F | Private :           |          |
| Select E       | xperience Typ                       | e               |                                | ~               | Select Ser     | vice Type          |                    |                  |                     | `        |
| Certificate    | Enclosed :                          |                 |                                |                 | Whether cur    | rent experience    | •                  |                  |                     |          |
| NO             |                                     |                 |                                | ~               | NO             |                    |                    |                  |                     | `        |
| Year :         |                                     |                 |                                |                 | Month :        |                    |                    |                  |                     |          |
|                |                                     |                 |                                |                 |                |                    |                    |                  |                     |          |
|                |                                     | A               | Add Experience                 |                 |                |                    |                    |                  |                     |          |
|                |                                     | £               | udd Experience                 |                 |                |                    |                    |                  |                     |          |
| tion           | Edit<br>Records                     | م<br>Sr.No      | udd Experience<br>Post         | Company         | Natu           | re of work         | Salary             | From Date        | To Date             | Tc<br>Ye |
| tion<br>Remove | Edit<br>Records<br>Update           | م<br>Sr.No      | udd Experience<br>Post<br>TEST | Company         | Natur<br>TESI  | re of work         | Salary<br>0        | From Date        | To Date             | Tc<br>Ye |
| tion<br>Remove | Edit<br>Records<br>Update<br>Cancel | A<br>Sr.No<br>1 | dd Experience<br>Post<br>TEST  | Company<br>TEST | Natur<br>TESI  | re of work         | Salary<br>0        | From Date        | To Date<br>01/01/20 | Tc<br>Ye |
| tion<br>Remove | Edit<br>Records<br>Update<br>Cancel | م<br>Sr.No      | udd Experience<br>Post<br>TEST | Company<br>TEST | Natur<br>TESI  | re of work         | Salary<br>0        | From Date        | To Date             | To<br>Ye |

#### 7) OTHER INFORMATION PAGE :

- > Add Medical Council Registration details if Applicable
- > If any other information you wish to add you have to mention here.
- > Click on next button to go next screen.

| Medical Council Registration Details                                                                              |                                      |                                            |   |
|----------------------------------------------------------------------------------------------------|--------------------------------------|--------------------------------------------|---|
| Registration Category : (if applicable)                                                                           | If other Registration Category:      |                                            |   |
| Select Category 🗸                                                                                                 | Enter Other registration category    |                                            |   |
| Registration Number :                                                                                             |                                      |                                            |   |
| Enter Registartion Number                                                                                         |                                      |                                            |   |
| Current Employement Details                                                                                       |                                      |                                            |   |
| Whether Proof for Current Employment Attached:                                                                    |                                      | NO                                         | ~ |
| Whether Applicant is in service of Govt./ Semi.Govt./ PSU:                                                        |                                      | NO                                         | ~ |
| Whether application is routed through proper channel : (If YES, Sul<br>from Head of the institution is Mandatory) | bmission of No Objection Certificate | NO                                         | ~ |
| Notice require for joining the post(MENTION NO.OF DAYS E.G 10 D                                                   | AYS,1 MONTH ETC) :                   | Enter Notice Required for Joining          |   |
| Particular's about Pension/ Provident Fund. etc. :                                                                |                                      | Particular's about Pension/ Provident Fund | d |
| Save                                                                                                    |                                      |                                            |   |
|                                                                                                    | Back Next                            |                                            |   |

## 8) UPLOAD FILE (Photo, Signature, Educational Certificate, Experience Certificate)

| Instructions To Upload (P                                                                                                    | 'hoto , Signature & All Relevant Documents)                                                                                                    |                                                                                                    |
|----------------------------------------------------------------------------------------------------|----------------------------------------------------------------------------------------------------|----------------------------------------------------------------------------------------------------|
| Note: Files to be uploaded<br>1) Your face should occupy<br>2) The photos should be les<br>3) Size of Photo (Maximur<br>4) Upload Recent colour p<br>5) Upload Educational / Q<br>6) If Experience is asked I<br>(Maxmimum Size 5 MB). | d - mandatory for all applicants.<br>about 75% of the total photo area.<br>se than six month old if you are wearing glasses, please me<br>Size 30 KB 3 Signature (Maximum Size 20 KB).<br>ohoto (Height 200px & Width 200px) & Signature (Heigh<br>ualification Certificate (Combined One PDF File of all c<br>Upload Experience Certificate (Combined One PDF File | ike sure that reflection from the lenses do on limit the visibility of your eyes.<br>t 120px & Width 400px) .<br>ertificate Which you have filled in application) in PDF Format (Maxmimum Size 5 MB) .<br>of all Experience Certificate Which you have filled in application) in PDF Format |
| File Upload (Photo , Signa                                                                                                    | ture & All Relevant Documents)                                                                                                    |                                                                                                    |
|                                                                                                    | Experience Certific                                                                                                    | ate Uploaded Successfully                                                                                                    |
|                                                                                                    | Choose Photo :<br>Choose File No file chosen<br>Choose Signature :                                                                                                    | Upload Photo                                                                                                    |
|                                                                                                    | Choose File No file chosen                                                                                                    | Oproad Signature                                                                                                    |
|                                                                                                    | Choose Guannication Certificate :<br>Choose File No file chosen                                                                                                    | Upload Qualification Certificate                                                                                                    |
|                                                                                                    | Choose File No file chosen                                                                                                    | Upload Experience Certificate                                                                                                    |
|                                                                                                    |                                                                                                    |                                                                                                    |

| Action | SrNo | File Type | File Name                 | Image                       |
|--------|------|-----------|---------------------------|-----------------------------|
| Remove | 1    | þ         | Photo                     |                             |
| Remove | 2    | S         | Signature                 | SIGNATURE                   |
| Remove | 3    | Q         | Qualification Certificate | Click Here To View Document |
| Remove | 4    | E         | Experience Certificate    | Click Here To View Document |

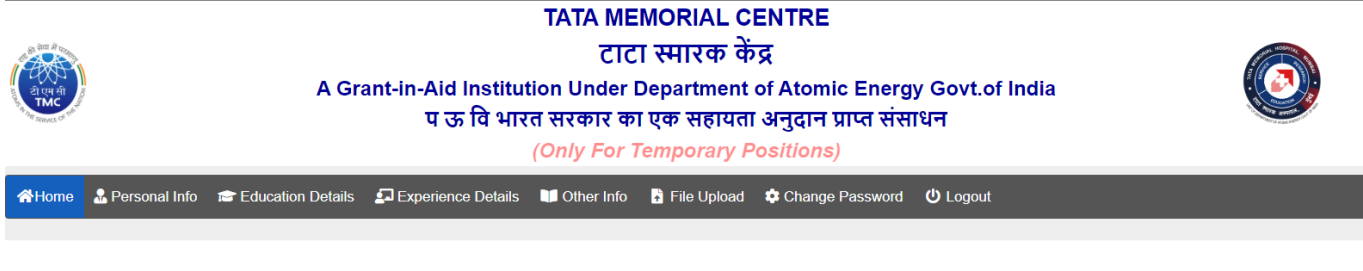

Preview your application, Make sure that all details are correct, After Submission not allowed to Modify any Details. Please Go Down and Click on Submit Online Application Button for Final Submission.

| APPLICA                           | TION NOT SUBMITTED (PLEASE FINAL SUBMIT) |   |
|-----------------------------------|------------------------------------------|---|
|                                   | ,<br>,                                   |   |
| Application No                    | : T/TEST/CONT/2022/43346                 |   |
| Advertisement No                  | : TEST/CONT/2022                         |   |
| Post Applied For                  | : TEST POST FOR CONTRACT                 |   |
| You Belongs To                    | : OPEN                                   |   |
| Name                              | : Mr. K V RATHOD                         | 1 |
| Date Of Birth                     | : 02-02-1998                             |   |
| Age as on Advertisement Last Date | : 24 Years 10 Months 23 Days             |   |
| Gender                            | : M                                      |   |
| Nationality                       | : India                                  |   |
| Present Address                   | : PRESENT ADDRESS                        |   |
| City                              | : PRESENT CITY                           |   |
| Pin code                          | : 410209                                 |   |
| State                             | : Maharashtra                            |   |
| Mobile No                         | : 1234567898                             |   |
| Email                             | : kailasrathod408@gmail.com              |   |
| Permanent Address                 | : PERMANENT ADDRESS                      |   |
| City                              | : PERMANENT CITY                         |   |
| Pincode                           | : 410209                                 |   |
| Pancard No                        | : AKDHF9845F                             |   |

#### 9) APPLICATION PREVIEW AND SUBMIT

- You have to preview your Online Application Form, All Details with Attachment are correctly attached or not.
- After Submit Final Online Application you are not allowed to modify any details, Before Submitting make sure that all details are correct.
- After Checking All details you have to go Down, Check the declaration checkbox and Click on Submit Online Application Button to Submit your Online Application

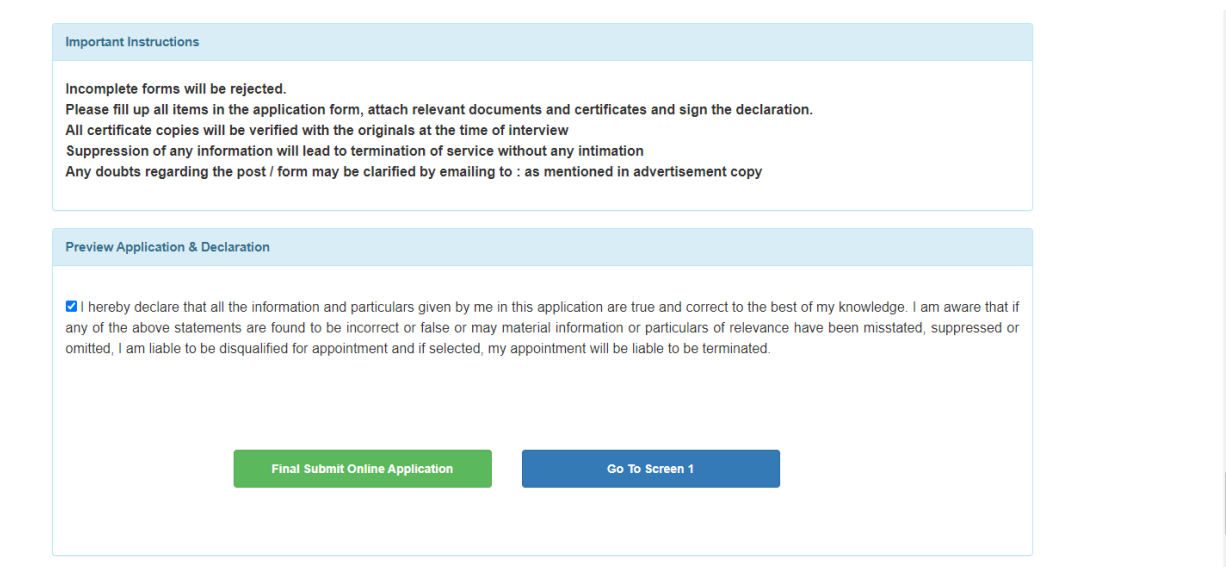

> After Final Submitting the Online Application, You will get the message Application Submitted.

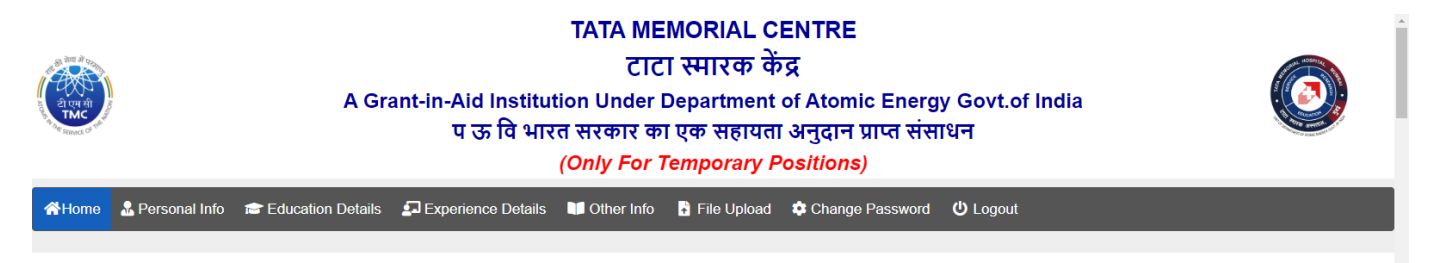

#### Application Submitted Successfully, Please take application print out for your future reference

| sonal Information                |    |                            |                                         |
|----------------------------------|----|----------------------------|-----------------------------------------|
|                                  | AF | PLICATION SUBM             | ITTED                                   |
|                                  |    |                            |                                         |
| Application No                   | :  | T/TEST/CONT/2022/43346     |                                         |
| Advertisement No                 | :  | TEST/CONT/2022             |                                         |
| Post Applied For                 | :  | TEST POST FOR CONTRACT     | r i i i i i i i i i i i i i i i i i i i |
| ou Belongs To                    | :  | OPEN                       |                                         |
| lame                             | :  | Mr. K V RATHOD             |                                         |
| ate Of Birth                     | :  | 02-02-1998                 |                                         |
| ge as on Advertisement Last Date | :  | 24 Years 10 Months 23 Days |                                         |
| Gender                           | :  | M                          |                                         |
| lationality                      | :  | India                      |                                         |
| resent Address                   | :  | PRESENT ADDRESS            |                                         |
| City                             |    | PRESENT CITY               |                                         |

> After Final Submission you will get the **download bottom** of application

| Download Application                                                                                                    |
|----------------------------------------------------------------------------------------------------|
| I hereby declare that all the information and particulars given by me in this application are true and correct to the best of my knowledge. I am aware that if any of the above statements are found to be incorrect or false or may material information or particulars of relevance have been misstated, suppressed or omitted, I am liable to be disqualified for appointment and if selected, my appointment will be liable to be terminated. |
| SIGNATURE<br>Applicant's Signature                                                                                                    |
| Print / Download Online Application Form                                                                                                    |

#### 10) FINAL SUBMISSION EMAIL TO CANDIDATE

|   | TMC - Online Application Final Submission Index ×                                                    |                       |   | 8 |
|---|----------------------------------------------------------------------------------------------------|-----------------------|---|---|
| 0 | TMC - Tata Memorial Centre<br>to me 👻                                                                | 19:50 (0 minutes ago) | ☆ | ¢ |
|   | Dear Mr. K V RATHOD                                                                                  |                       |   |   |
|   | You have successfully submitted your online application with Application No : T/TEST/CONT/2022/43346 |                       |   |   |
|   | Please take the printout of your online application, and Keep with you for future reference.         |                       |   |   |
|   | Click here to login : <u>https://tmc.gov.in/Temp/frm_Login.aspx</u>                                  |                       |   |   |
|   | Date & Time : 04-11-2022 19:50:09                                                                    |                       |   |   |
|   | Note: This is a system generated mail.Please don't reply.                                            |                       |   |   |

## 11) FORGOT PASSWORD

- > In case you forgot your password
- > Enter application number and click on send OTP button
- > You will receive OTP on registered email ID
- > After OTP validation you can change password

| a ter da<br>and a second a second |          |              | A Gi    | rant-in-Aid Instit<br>प ऊ वि भ | TATA MEMO<br>टाटा स<br>ution Under Dep<br>ारत सरकार का एव<br>(Only For Tem) | RIAL CENTRE<br>नारक केंद्र<br>artment of Atomic Energ<br>ज्ञ सहायता अनुदान प्राप्त संस<br>porary Positions) | y Govt.of India<br>ाधन |  |
|----------------------------------------------------------------------------------------------------|----------|--------------|---------|--------------------------------|-----------------------------------------------------------------------------|----------------------------------------------------------------------------------------------------|------------------------|--|
| A Instructions                                                                                                    | At New R | egistration  | 💄 Login | Forgot Password                | Q Search Application                                                        | , Help Desk                                                                                                 |                        |  |
|                                                                                                    |          | Password Po  |         |                                | FORGOT                                                                      | PASSWORD                                                                                                    |                        |  |
|                                                                                                    |          | 1 233000 140 |         |                                | Application Number :<br>Enter Application Numl                              | Der<br>SEND OTP                                                                                             |                        |  |

#### 12) SEARCH APPLICATION :

- > In case you forgot your application number or Credentials not received in mail
- > Enter the **<u>Registered Email id</u>** and search application
- > You will get the application numbers which are registered with your email id

|                |                       |               | A Gi     | rant-in-Aid Instit<br>प ऊ वि भ | TATA MEMC<br>टाटा स<br>tution Under Dep<br>ारत सरकार का एव<br>(Only For Tem | DRIAL CENTRE<br>मारक केंद्र<br>partment of Atomic Energy<br>क सहायता अनुदान प्राप्त संसा<br>pporary Positions) | / Govt.of India<br>धन |  |
|----------------|-----------------------|---------------|----------|--------------------------------|-----------------------------------------------------------------------------|----------------------------------------------------------------------------------------------------|-----------------------|--|
| A Instructions | <mark>≗+</mark> New I | Registration  | 💄 Login  | Forgot Password                | Q Search Application                                                        | , Help Desk                                                                                                    |                       |  |
|                |                       |               |          |                                |                                                                             |                                                                                                    |                       |  |
|                |                       |               |          |                                | FIND APPLIC                                                                 | ATION NUMBER                                                                                                   |                       |  |
|                |                       | Application F | Recovery |                                |                                                                             |                                                                                                    |                       |  |
|                |                       |               |          |                                | Email :<br>Enter Registered Ema                                             | II ID                                                                                                    |                       |  |
|                |                       |               |          |                                |                                                                             | SEARCH                                                                                                    |                       |  |

#### 13) CONTACT US :

> In case of any query administrative or technical, visit the Help Desk.

|                | TATA MEMORIAL CENTRE                                                                                                    |  |  |  |  |  |  |
|----------------|----------------------------------------------------------------------------------------------------|--|--|--|--|--|--|
|                | टाटा स्मारक केंद्र<br>A Grant-in-Aid Institution Under Department of Atomic Energy Govt.of India<br>प ऊ वि भारत सरकार का एक सहायता अनुदान प्राप्त संसाधन |  |  |  |  |  |  |
| A Instructions | Ar New Registration Login @ Forgot Password Q Search Application Help Desk                                                                               |  |  |  |  |  |  |
|                | <u>CONTACT US</u>                                                                                                    |  |  |  |  |  |  |
|                | ADMINISTRATIVE HELP DESK (PROJECTUAL POSTS)                                                                                                    |  |  |  |  |  |  |
|                | Project Department<br>Email : hrdproject@tmc.gov.in<br>Tel : +91-22- 24177000 (Extension. 4666)<br>Please Contact Between 09:30 A.M to 05:30 P.M         |  |  |  |  |  |  |
|                | ADMINISTRATIVE HELP DESK (CONTRACTUAL / TEMPORARY POST)                                                                                                  |  |  |  |  |  |  |
|                | Outsourcing Department<br>Email : hrdoutsourcing@tmc.gov.in<br>Tel : +91-22- 24177000 (Extension. 4674)<br>Please Contact Between 09:30 A.M to 05:30 P.M |  |  |  |  |  |  |
|                | TECHNICAL HELP DESK (SOFTWARE DEVELOPER)                                                                                                    |  |  |  |  |  |  |
|                | Name : Mr.Kallas Rathod<br>Email : kalasrathod408@gmail.com<br>Tel : +91-22- 24177000 (Extension. 4675)                                                  |  |  |  |  |  |  |
|                | Please Contact Between 09:30 A.M to 05:30 P.M                                                                                                    |  |  |  |  |  |  |